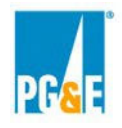

# 2023 Central Procurement Entity ("CPE") Local Resource Adequacy ("RA") Request for Offers and Commitments ("RFO")

# **Power Advocate Registration Instructions**

# PG&E CPE strongly encourages Participants to register with Power Advocate ASAP.

This RFO includes the three offer or commitment types listed in the following table. To participate in this RFO, register through Power Advocate at one or more of the following Public Registration Links associated with the offer or commitment types.

| Offer Type            | Power Advocate Links                                | Event ID |
|-----------------------|-----------------------------------------------------|----------|
| Non-Compensated       | https://www.poweradvocate.com/pR.do?okey=139879&pub | 139879   |
| Self-Shown            | <u>Event=true</u>                                   |          |
| Commitment(s) from    |                                                     |          |
| CPUC LSEs             |                                                     |          |
| Competitive Offer(s)  | https://www.poweradvocate.com/pR.do?okey=139877&pub | 139877   |
| from PG&E Participant | <u>Event=true</u>                                   |          |
|                       |                                                     |          |
| Competitive Offer(s)  | https://www.poweradvocate.com/pR.do?okey=139873&pub | 139873   |
| from All Non-PG&E     | Event=true                                          |          |
| Participants          |                                                     |          |

### How to Register

# Step 1: Enter your email address and select "I'm not a robot"

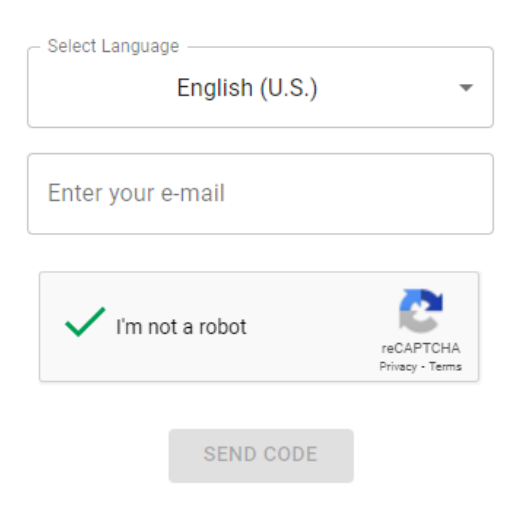

Step 2: Click "Send Code"

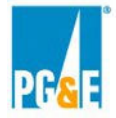

### Step 3: Enter the verification code sent to your e-mail address and click "Continue"

|                                                                                                    | Verification Code                                                                |                                                                  |                                                                 |
|----------------------------------------------------------------------------------------------------|----------------------------------------------------------------------------------|------------------------------------------------------------------|-----------------------------------------------------------------|
|                                                                                                    | Resend Code                                                                      |                                                                  |                                                                 |
| Your use of the site is governed by the<br>Terms of Use and you accept and agree<br>the link(s) on the login page. | ese Terms of Use. By clicking "Continue<br>that, each time you use the Site, you | ie" button below, you acknowle<br>u will be bound by the Terms o | edge that you have read these<br>If Use then accessible through |
| ВАСК                                                                                                    |                                                                                  |                                                                  | CONTINUE                                                        |

### Step 4: Enter Reason for requesting access and click "Continue"

To request access to this bid event, provide a reason below and click continue. Your request for access will be approved or denied by the Event Coordinator and you will receive further instructions via e-mail.

| Reason for requ | lest for access * |  |          |
|-----------------|-------------------|--|----------|
|                 |                   |  |          |
|                 |                   |  |          |
|                 |                   |  |          |
| BACK            |                   |  | CONTINUE |

Participants that have an existing Power Advocate account may skip to Step 11 where you can continue registration if you have received your existing account's PowerAdvocate Account Activation email. Steps 5 through 10 must be exercised if you do not have a pre-existing Power Advocate account.

### **Step 5: Enter Contact Information**

| <b>v</b>     | First Name * | Last Name * |   |
|--------------|--------------|-------------|---|
| Work Phone * |              |             |   |
| Job Title    |              |             |   |
| Select Timez | one*         |             | • |

RESTART REGISTRATION

CONTINUE

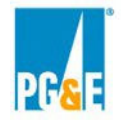

### Step 5: Enter Company Name

Search our database for your company. If it doesn't exist, add it.

| Example Company |   |   | 8 |
|-----------------|---|---|---|
| ÂŻ              | * | 5 |   |

### Step 6: Select the name of your company OR add yourself as a new company

If your company does not already exist in the PowerAdvocate database, please add the company by clicking on the below link and filling out the necessary information:

| Company "Example Company" not listed? Click to add it. |                      |  |
|--------------------------------------------------------|----------------------|--|
| Please complete                                        | the following fields |  |
| Site Name                                              |                      |  |
|                                                        |                      |  |
| Address Line 1 *                                       |                      |  |
|                                                        |                      |  |
| Address Line 2                                         |                      |  |
|                                                        |                      |  |
| United States of America 👻                             | City *               |  |
|                                                        |                      |  |
| State or Province                                      | Zip / Postal code *  |  |
|                                                        |                      |  |
| Site Phone Number *                                    | Site Type 👻          |  |

Only one registration per company is required. If you are planning to enter into a Joint Venture or Partnership you will need to complete a new registration for the Primary Company\_Joint Venture or Partnership. Please use the Primary Company\_Joint Venture or Partnership format to create the company name.

For example, if your company name is primary and your company name is "DarkStar Energy" and you plan to enter into a joint venture or partnership with a company named "FlashingLight Energy" while participating in this RFO you would need to complete a registration for "DarkStar Energy" and a separate registration for "DarkStar Energy\_FlashingLight Energy".

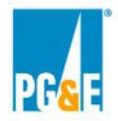

# Step 7: Enter Login Information and click "Submit & Login"

| Enter a Username and Password for your login |
|----------------------------------------------|
| Username *                                   |
|                                              |
| Password *                                   |
|                                              |
| Confirm Password *                           |
|                                              |

BACK

SUBMIT & LOGIN

### Step 10: Initial Registration Complete

You will receive an e-mail with the following language:

#### **Registration : Complete**

Congratulations! You have successfully completed your PowerAdvocate registration.

You may now Login at any time to update your personal and company profile or view Bid Events, Contracts, and Portals.

# Step 11: Now that you are registered click again on the pertinent offer or commitment type Power Advocate Link

Click the Power Advocate Link for the appropriate offer or commitment you are submitting in association with this RFO.

| Offer Type            | Power Advocate Links                                | Event ID |
|-----------------------|-----------------------------------------------------|----------|
| Non-Compensated       | https://www.poweradvocate.com/pR.do?okey=139879&pub | 139879   |
| Self-Shown            | Event=true                                          |          |
| Commitment(s) from    |                                                     |          |
| CPUC LSEs             |                                                     |          |
| Competitive Offer(s)  | https://www.poweradvocate.com/pR.do?okey=139877&pub | 139877   |
| from PG&E Participant | <u>Event=true</u>                                   |          |
|                       |                                                     |          |
| Competitive Offer(s)  | https://www.poweradvocate.com/pR.do?okey=139873&pub | 139873   |
| from All Non-PG&E     | <u>Event=true</u>                                   |          |
| Participants          |                                                     |          |

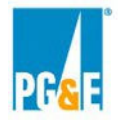

Enter the email address that you registered and select "I'm not a robot"

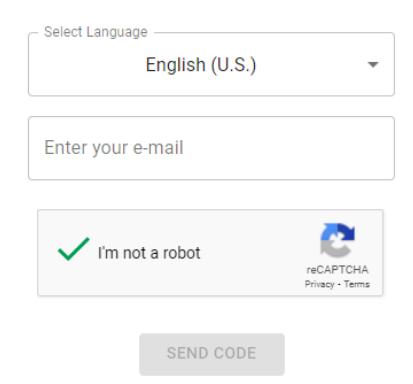

# Step 12: Enter the verification code sent to your e-mail address and click "Continue"

|                                                                                                    | Verification Code                                                                                          |                                                                                        |
|----------------------------------------------------------------------------------------------------|----------------------------------------------------------------------------------------------------|----------------------------------------------------------------------------------------|
|                                                                                                    | Resend Code                                                                                                |                                                                                        |
| Your use of the site is governed by these<br>Terms of Use and you accept and agree th<br>the link(s) on the login page. | Terms of Use. By clicking "Continue" button below,<br>nat, each time you use the Site, you will be bound b | you acknowledge that you have read these<br>y the Terms of Use then accessible through |
| ВАСК                                                                                                    |                                                                                                    | CONTINUE                                                                               |

### Step 13: Your existing account will be identified. Select "Continue"

### Step 14: Enter Reason for requesting access and click "Continue"

| To request access to this bid event, provide a reason below and click continue. Your request for access will be ap<br>the Event Coordinator and you will receive further instructions via e-mail. | proved or denied by |
|----------------------------------------------------------------------------------------------------|---------------------|
| Reason for request for access *                                                                                                    |                     |
|                                                                                                    |                     |
|                                                                                                    |                     |
|                                                                                                    |                     |
|                                                                                                    |                     |
| BACK                                                                                                    | CONTINUE            |

### Step 15: PowerAdvocate Event Registration Complete

### Step 16: Once approved, Participants Will Receive an Email Confirming Registration

Once registration is complete, participants will receive a confirmation email advising that their access to the event is available. After access is granted you will be able to enter and navigate via

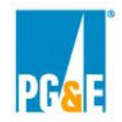

a web browser areas of the Power Advocate platform associated with one or more of the following offer or commitment type links depending upon which of these links you employed when following the instructions above.

| Offer Type                                                | Power Advocate Links                                              | Event ID |
|-----------------------------------------------------------|-------------------------------------------------------------------|----------|
| Non-Compensated<br>Self-Shown<br>Commitment(s) from       | https://www.poweradvocate.com/pR.do?okey=139879&pub<br>Event=true | 139879   |
| Competitive Offer(s)<br>from PG&E Participant             | https://www.poweradvocate.com/pR.do?okey=139877&pub<br>Event=true | 139877   |
| Competitive Offer(s)<br>from All Non-PG&E<br>Participants | https://www.poweradvocate.com/pR.do?okey=139873&pub<br>Event=true | 139873   |

If you do not receive a confirmation email in a timely fashion check your spam or junk folder for emails from Power Advocate.

For any issues related to access to the Power Advocate, please contact Power Advocate Technical Support: (857) 453-5800 <u>support@poweradvocate.com</u>.

Power Advocate functions in most web browsers, however, using older browsers such as Internet Explorer (IE) may cause certain functionality to work unexpectedly. Should you encounter problems, Power Advocate support may be unable to help.

# Logging In

Open a web browser and go to <u>http://www.poweradvocate.com</u>. The PowerAdvocate login page will be displayed (you may wish to bookmark this page for quick access).

- 1) Click the orange **Login** button.
- Enter your account User Name and Password (both are case-sensitive). If you have an account but do not remember your user information, click "Forgot User Name" or "Forgot Password" and they will be emailed to you.
- 3) Click the event name in the "My Bid Events" column.

# **Upload Documents**

Select the "Upload Documents" tab. A panel like the following will be displayed.

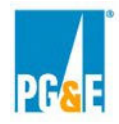

| Buyer Contact: CPE Solicitations           Status         1. Download Documents         2. Upload Documents | YE         Local Resource Adequacy (RA) Solicitation - Non-Com           'DT)         Opening In: 1 day 19 hours 58 mins 11 secs           3. Commercial Data         4. Technical Data         5. Pricing Data         Messaging | pensated Self-Shown Offers Pacific Gas and Electric Company (PG&E |
|----------------------------------------------------------------------------------------------------|----------------------------------------------------------------------------------------------------|-------------------------------------------------------------------|
| Bid<br>Upload Bid Proposal                                                                                  |                                                                                                    |                                                                   |
| Document Type * (Select from List) Select File(s) Location Choose File No file chosen                       | Reference ID Selected File(s) Submit Document                                                                                                    | * Required Field                                                  |
| Bid Submissions                                                                                             |                                                                                                    |                                                                   |
|                                                                                                    | No documents have been uploaded                                                                                                    | I for this bid event.                                             |

Under the "Document Type" header, pull down the drop-down list and select "Commercial and Administrative". Please submit <u>all</u> Commitment or Offer information under this category and not in either "Technical Information" or "Pricing". <u>You do not need to enter a "Reference ID"</u>.

Under "Select File(s) Location" click the "Choose File" button and navigate to the location from which you will be uploading your documents.

### Be sure you submit files corresponding to all items listed in the Solicitation Protocol.

# Your submittals must be complete before the posted deadline, which can be found as follows:

- 1) Click "Dashboard" on the ribbon in the upper right corner of the PowerAdvocate screen. Dashboard Profile Company Help Logout
- 2) Find the event name in the "Event" column.
- 3) The close date will be listed in the "Close" column.

### Submittals will not be accepted after the close deadline.

If you have an RFO-related question, please email <u>CPESolicitations@pge.com</u>. As a reminder, if you have any technical questions related to the Power Advocate platform, please contact Power Advocate Technical Support: (857) 453-5800 <u>support@poweradvocate.com</u>.